## Fiche 2 – Renommer un point

- Faire un clic droit sur le point que vous voulez renommer.
- Le menu déroulant suivant apparaît :

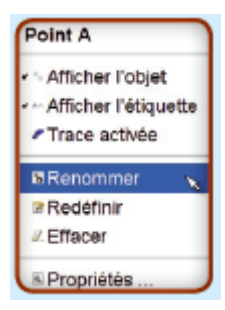

- Cliquer sur « Renommer ».
- La fenêtre ci-dessous apparaît alors :

| 🗇 Renommer               | ×          |
|--------------------------|------------|
| Nouveau nom pour Point C | α          |
|                          | OK Annuler |

• Saisir le nom que vous souhaitez puis cliquer sur « OK ».